ขั้นตอนการดาวน์โหลดหนังสือรับรองภาษีหัก ณ ที่จ่าย ประจำปี พ.ศ.2566 สำนักงานเขตพื้นที่การศึกษาประถมศึกษานครสวรรค์ เขต 2

## สามารถดำเนินการพิมพ์ได้จาก <u>www.nsw2.go.th</u>

1. เข้าสู่เว็บไซต์ ดังรูปภาพ (ด้านล่าง)

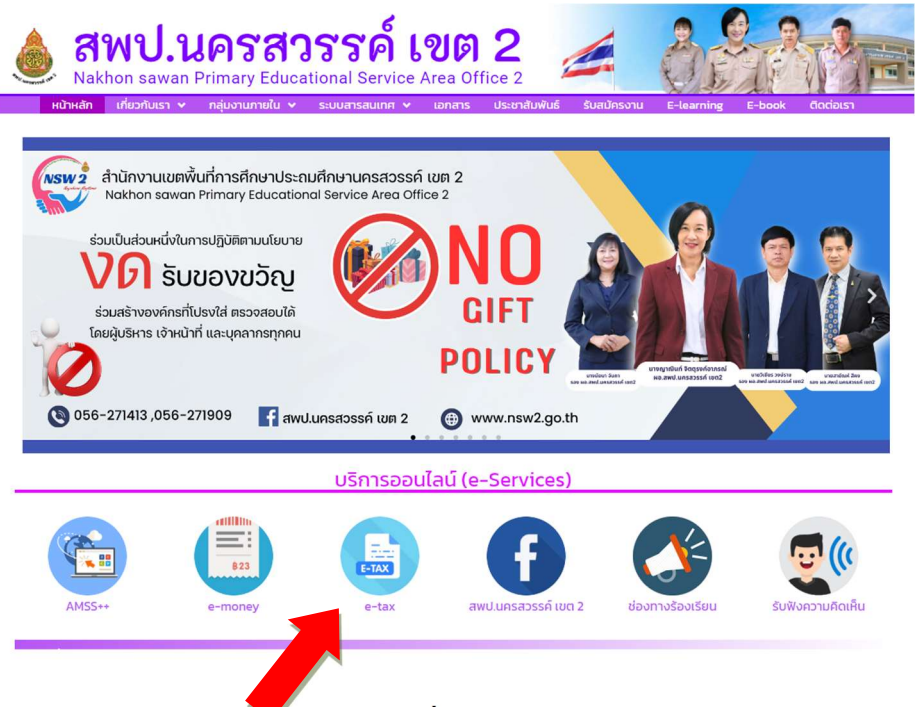

2. คลิก e-tax หนังสือรับรองการหัก ณ ที่จ่าย ข้าราชการ / ลูกจ้างประจำ ดังรูปภาพ (ด้านล่าง)

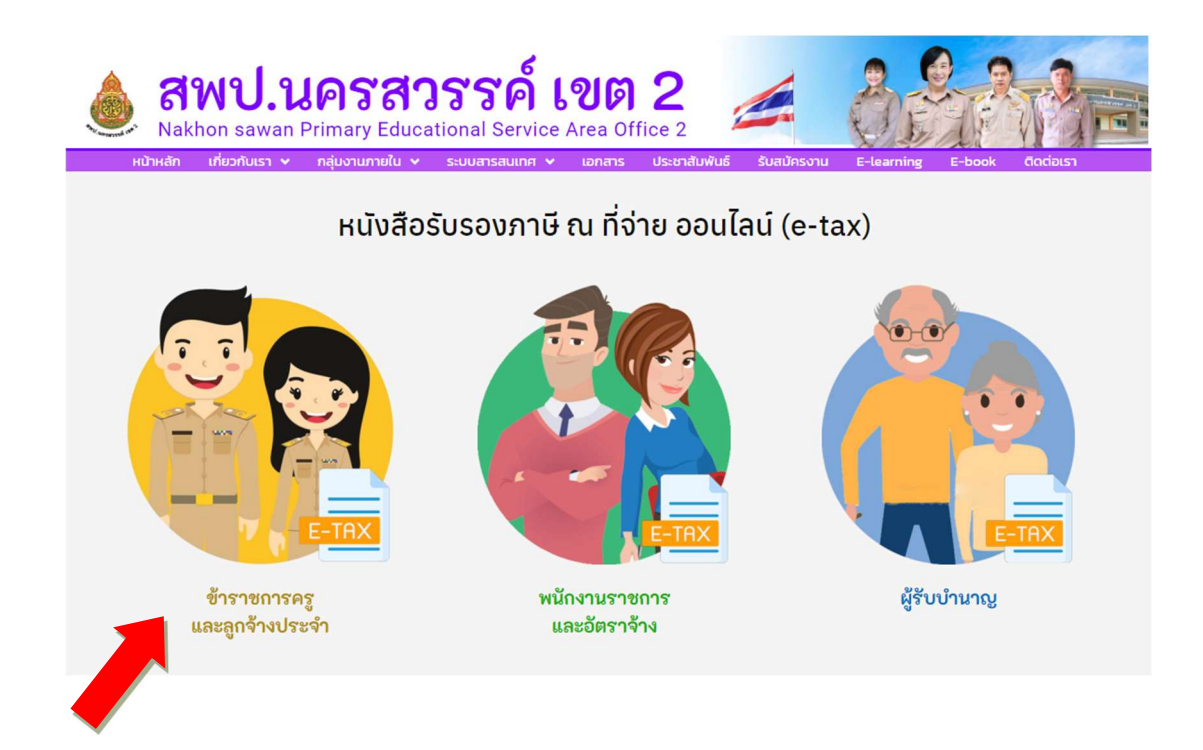

กรอกรหัสประชาชน / รหัสผ่าน (ที่ใช้พิมพ์สลิปเงินเดือน) กดปุ่ม Login ดังรูปภาพ (ด้านล่าง)

| หนังสือรับระ                     | องการหักภาษี ณ ที่จ่าย<br>ข้าราชการครูฯ และลูกจ้างประจำ                                                                                                    |
|----------------------------------|----------------------------------------------------------------------------------------------------|
| หนังสือรับรองการหักภาษี ณ ที่จ่า | มย<br>รหัสประชาชน :<br>รหัสผ่าน :<br>Login รีเซต<br>ลงทะเบียนะใช้                                                                                                 |
| 2. <b>א</b> חת                   | หมายเหตุ 1.ใช้ User และ Password เดียวกับ สลีปเงินเดือน<br>ลืมรหัสผ่านหรือไม่สามารถ Login ได้ กรุณาติดต่อนางสาวพรพรรณ กรอกรวม                                     |
|                                  | พัฒนาโดย นายพสธร นามสง่า (กลุ่ม ICT)<br>จัดทำโดย นางสาวพรพรรณ กรอกรวม (กลุ่มบริหารงานการเงินและสิ้นทริพย์)<br>สำนักงานเขตพื้นที่การศึกษาประถมศึกษานครสวรรค์ เชต 2 |

4. เลือกปี <u>2566</u> (ตามปีภาษี) กดปุ่ม "ตกลง" คลิก <u>แสดง PDF</u>

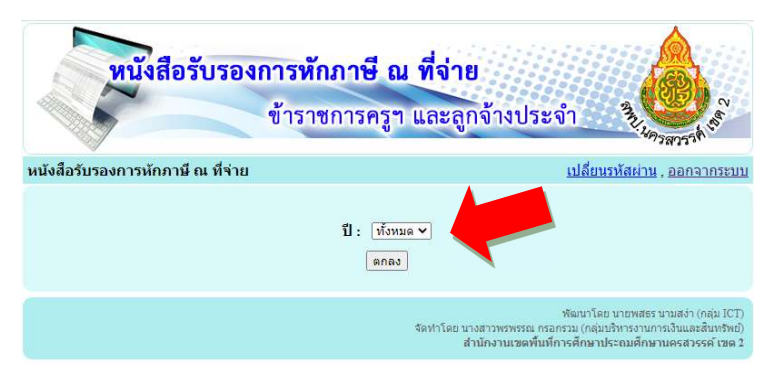

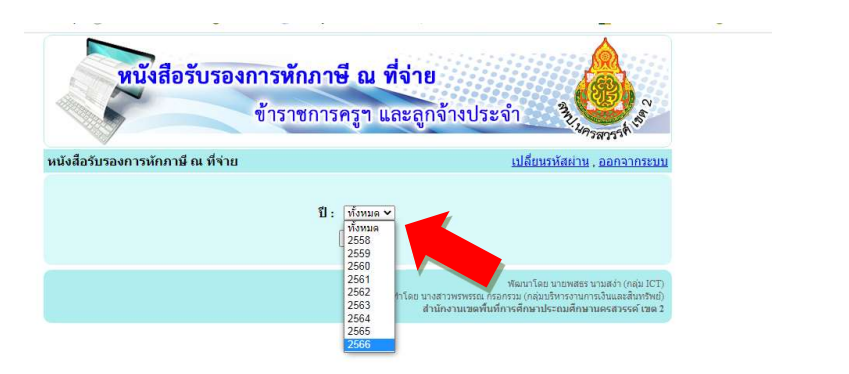

|           | ข้าร                                       | ราชการครูๆ และลูกจ้  | างประจำ         | AMU S                           |
|-----------|--------------------------------------------|----------------------|-----------------|---------------------------------|
| สือรับรอง | <u>งการหักภาษี ณ ที่จ่าย</u> > <b>รายก</b> | ารค้นหา ปี 2566      | <u>เปลี่ยนร</u> | ัชรัสวรีวัง<br>หัสผ่าน , ออกจาก |
| ที่       | ชื่อ - นามสกุล                             | วัน เดือน ปี ที่จ่าย | ប               | แสดง                            |
| 1         |                                            |                      |                 | PDF                             |

กลุ่มบริหารงานการเงินและสินทรัพย์ โทร.0-5627-1413 ต่อ 3 หรือ 08-3411-6319